#### Índice

- 1. Accede a tu panel de control
- 2. Crea usuarios y asigna licencias
- 3. Configura Outlook
- 4. Configura OneDrive

# Guía rápida de activación Office 365

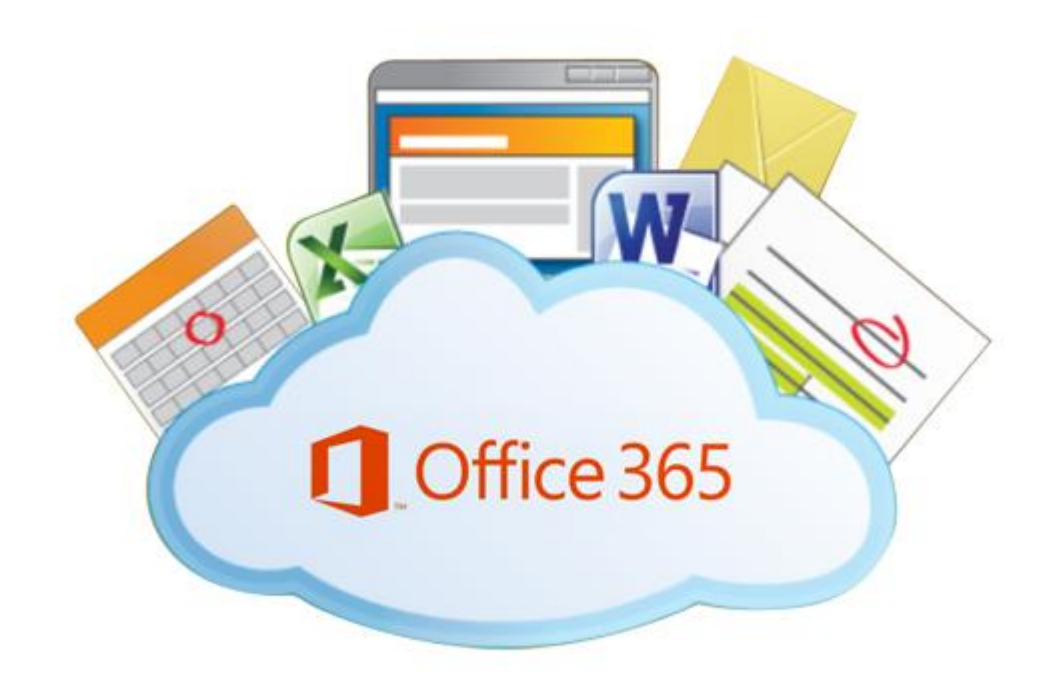

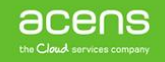

Una compañía de *Telefónica* 

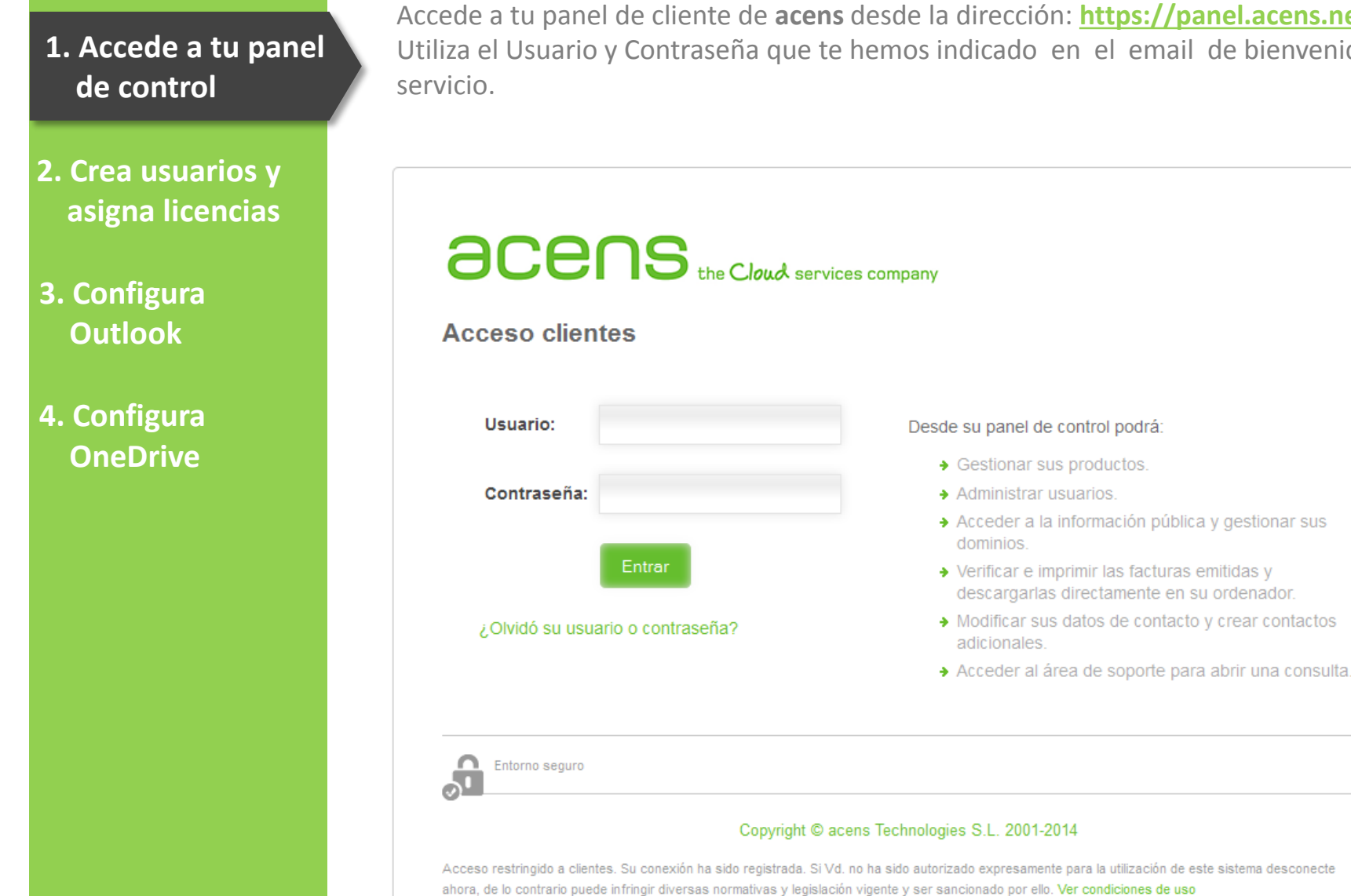

acens

Una compañía de Telefonica

Accede a tu panel de cliente de acens desde la dirección: https://panel.acens.net Utiliza el Usuario y Contraseña que te hemos indicado en el email de bienvenida al

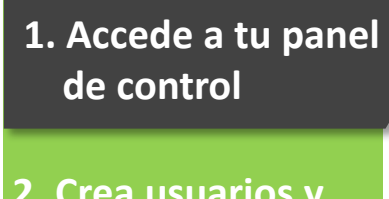

2. Crea usuarios y asigna licencias

3. Configura Outlook

4. Configura OneDrive

acens

Una compañía de Telefonica

Acceso a la gestión de correo Office 365
 Portal Microsoft
 Accede al portal Microsoft para:

 Configurar todos los parámetros de tu organización
 Añadir, borrar o modificar usuarios, grupos, etc...
 Configurar Sharepoint si los planes contratados lo permiten
 Configurar Lync si los planes contratados lo permiten
 Usuario admin@acdemosacens.onmicrosoft.com

Para obtener el usuario y contraseña de acceso al portal de Microsoft debemos acceder

a Panel de Cliente > Gestión Office 365>

Office 365

Licencias

Una vez en el panel de Gestión de Office 365 pulsaremos en "Mostrar datos de acceso" para ver la contraseña del portal de administración de Microsoft y luego en "Portal Microsoft" para acceder al mismo.

- 2. Crea usuarios y asigna licencias
- 3. Configura Outlook
- 4. Configura OneDrive

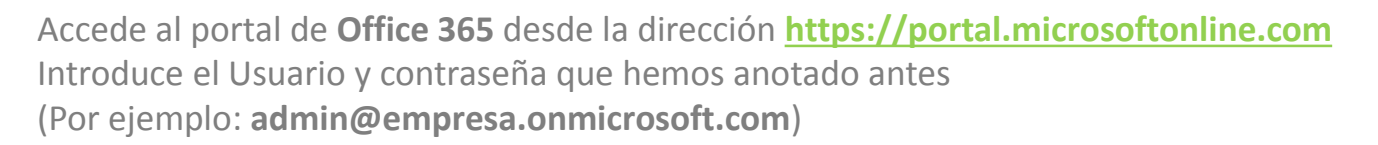

| 6       | Office 365                              |
|---------|-----------------------------------------|
|         |                                         |
| 1 - and | Inicie sesión con su cuenta profesional |
|         | alguien@example.com                     |
|         | Contraseña                              |
|         | 🕅 Mantener la sesión iniciada           |
|         | Iniciar sesión                          |
|         | ¿No puede acceder a su cuenta?          |

Una vez dentro del portal de Administrador, vete a: OFFICE 365 > Usuarios > Usuarios activos > Agregar +

| III Office 365                                                               |                                                                                                    |                                      |
|------------------------------------------------------------------------------|----------------------------------------------------------------------------------------------------|--------------------------------------|
| centro de administración de<br>Office 365<br>PANEL<br>CONFIGURAR<br>USUARIOS | PANEL USUARIOS ACTIVOS Inicio de sesión único: Configurar   Más información Sincronización de Active Directory: Configurar   Más información Administrar contactos de correo   Administrar buzones de recursos   Adminis Combine la directiva de actuación de actuación | trar buzones compartidos en Exchange |
| Usuarios activos                                                             | Establecer requisitos de Multi-Factor Authentication : Configurar   Más inform                                                                                                    | nación                               |
| Usuarios eliminados<br>Administradores delegados                             | Seleccione una vista: Todos los usuarios                                                                                                    | •                                    |
| CONTACTOS<br>BUZONES COMPARTIDOS                                             | + 🍂 $P$                                                                                                    | Nombre de usuario                    |

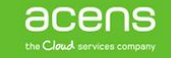

## 2. Crea usuarios y asigna licencias

- 3. Configura Outlook
- 4. Configura OneDrive

| na vez qu                          | e hayas finalizado, haz clic e                                          | n Siguiente. En la página siguiente   |
|------------------------------------|-------------------------------------------------------------------------|---------------------------------------|
| leccionar                          | las licencias que quieres asi                                           | ignar al usuario, después haz clic er |
|                                    |                                                                         | ×                                     |
| rear una i                         | nueva cuenta de usuario                                                 |                                       |
| ombre                              | Apellidos                                                               |                                       |
|                                    |                                                                         |                                       |
| Nombre para mo                     | strar                                                                   |                                       |
|                                    |                                                                         |                                       |
| Nombre de usuar                    |                                                                         |                                       |
|                                    | @ demo365.es 💌                                                          |                                       |
| Contraseña ger<br>Escribir contras | <b>ierada automáticamente</b><br>ยกัล                                   |                                       |
| La nueva contras                   | eña se mostrará en la página siguiente                                  |                                       |
| Solicitar que e<br>utlook Web App  | ste usuario cambie su contraseña con<br>en el próximo inicio de sesión. |                                       |
| Enviar contraseña<br>estinatarios  | por correo electrónico a los siguientes                                 |                                       |
| admin@demo365                      | i.es                                                                    |                                       |
| elección de licenc                 | ias para este usuario:                                                  |                                       |
| licrosoft Office 3<br>suario.      | i <b>65 plan E3</b> la licencia se asignará a este                      |                                       |
|                                    |                                                                         |                                       |

En la página **Detalles**, completa la información del usuario. Para agregar información

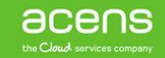

Una compañía de *Telefonica* 

- 2. Crea usuarios y asigna licencias
- 3. Configura Outlook

#### 4. Configura OneDrive

Para configurar nuestro buzón en **Outlook**, simplemente debemos ir a agregar cuenta, en el menú archivo de nuestro **Outlook**:

| 🔣 Guardar como | Informació       | n de cuentas                                                                       |  |
|----------------|------------------|------------------------------------------------------------------------------------|--|
| Información    | Microsoft Evo    | hange                                                                              |  |
| Abrir          | 🖶 Agregar cuenta |                                                                                    |  |
| Imprimir       | -51              | Configuración de la cuenta                                                         |  |
| Ayuda          | 23               | Modifique las opciones para esta cuenta y<br>configure las conexiones adicionales. |  |
| -              | de la cuenta x   | Tenga acceso a esta cuenta en la Web.                                              |  |

En la siguiente pantalla elige como tipo de cuenta: **Microsoft Exchange o servicio compatible** y pulsa en **Siguiente** 

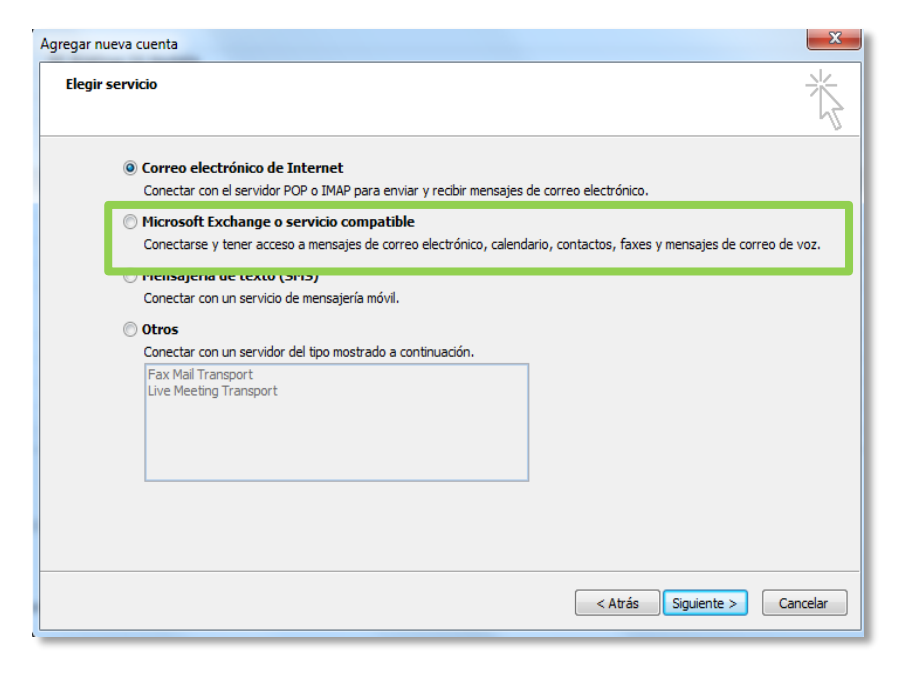

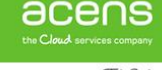

Una compañía de *Telefónica* 

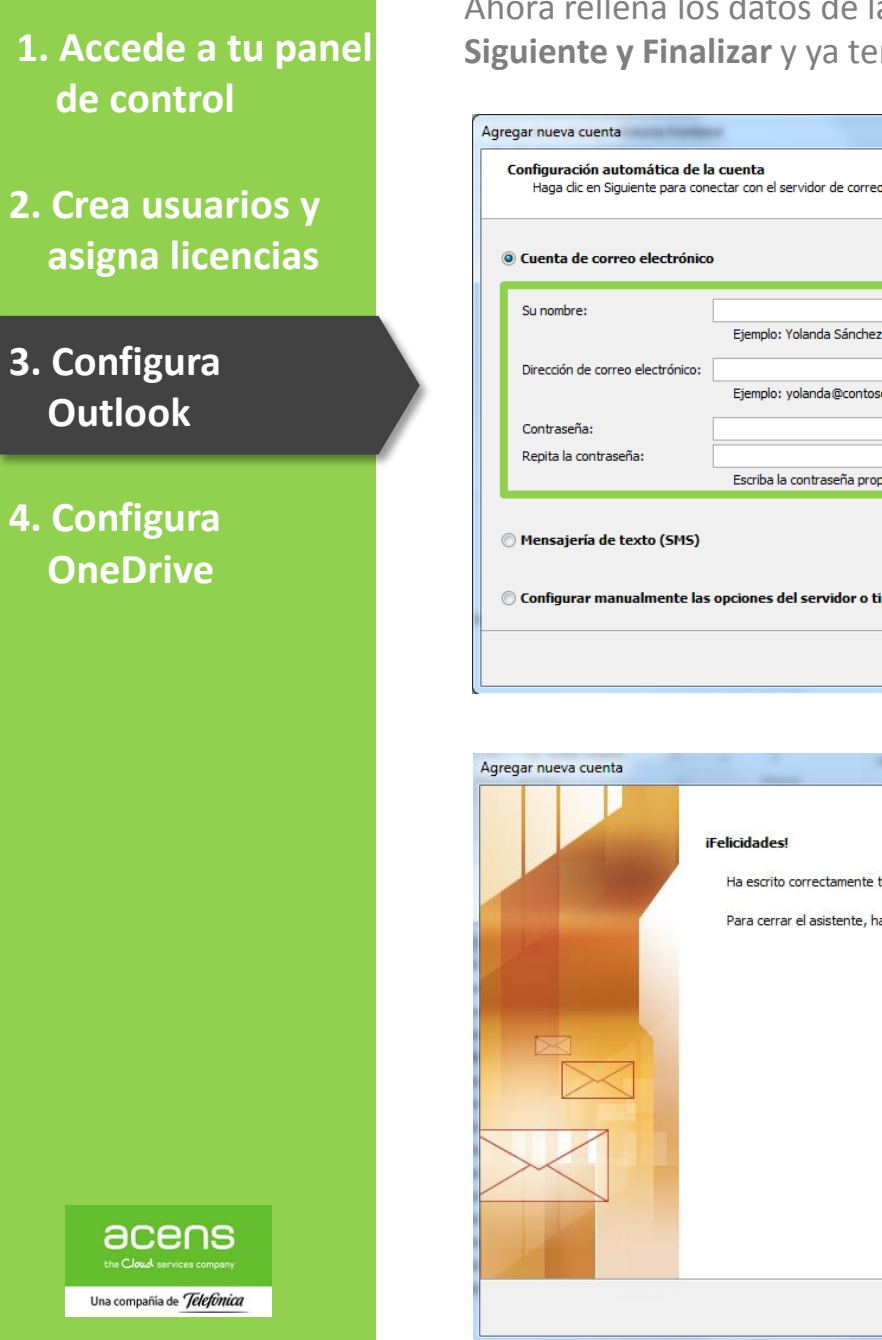

Ahora rellena los datos de la dirección email que quieras configurar y pulsa en Siguiente y Finalizar y ya tendremos nuestro buzón de correo configurado:

| Ejempio: Yolanda Sánchez                                                  |
|---------------------------------------------------------------------------|
| Ejemplo: yolanda@contoso.com                                              |
|                                                                           |
| -scriba la contraseña proporcionada por su proveedor de acceso a Internet |
|                                                                           |

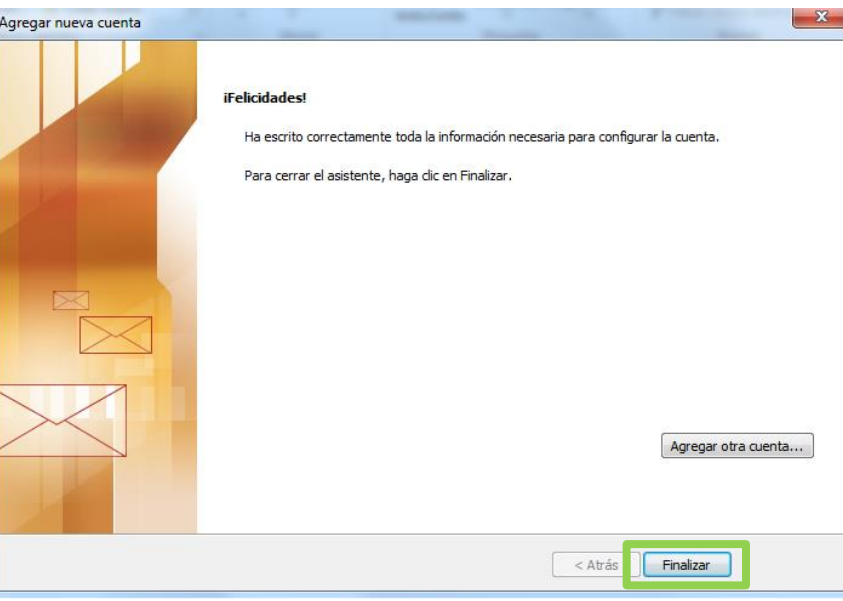

- 2. Crea usuarios y asigna licencias
- 3. Configura Outlook

#### 4. Configura OneDrive

En la pantalla inicio del portal de Office365, haz clic en **OneDrive** para acceder a la descarga de la aplicación.

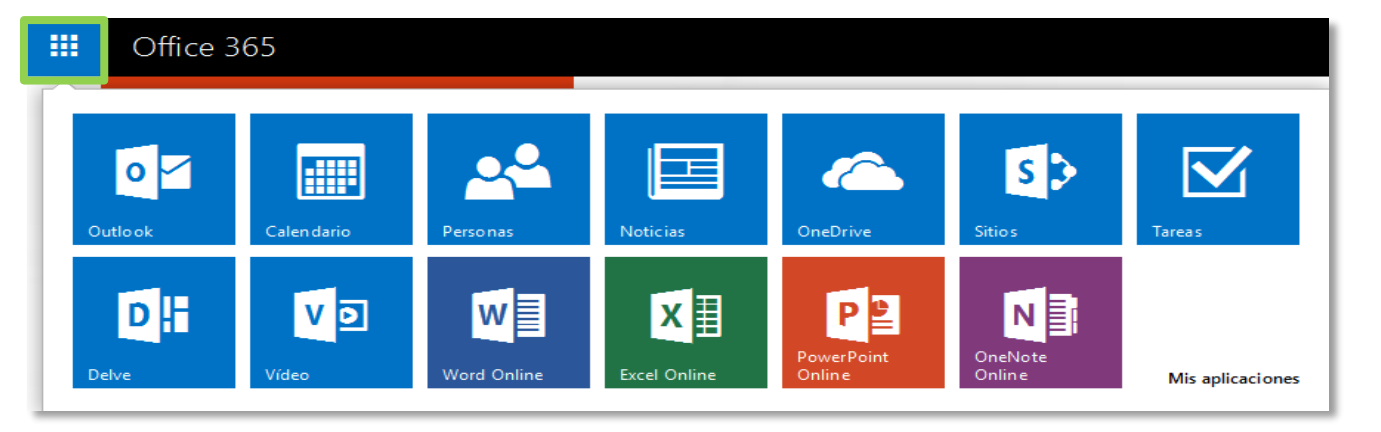

Pulsa en **Descargar aplicación en PC**. Una vez finalizada la descarga, ejecuta el instalador y pulsa en **Empezar**.

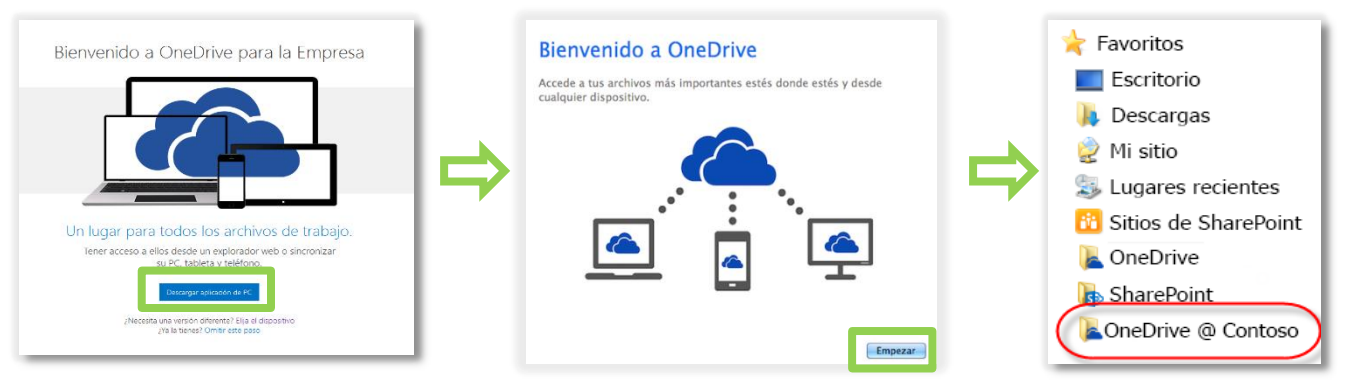

Una vez instalado podrás agregar archivos y carpetas a **OneDrive** automáticamente desde su **PC**.

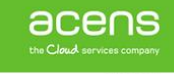

Una compañía de *Telefónica* 

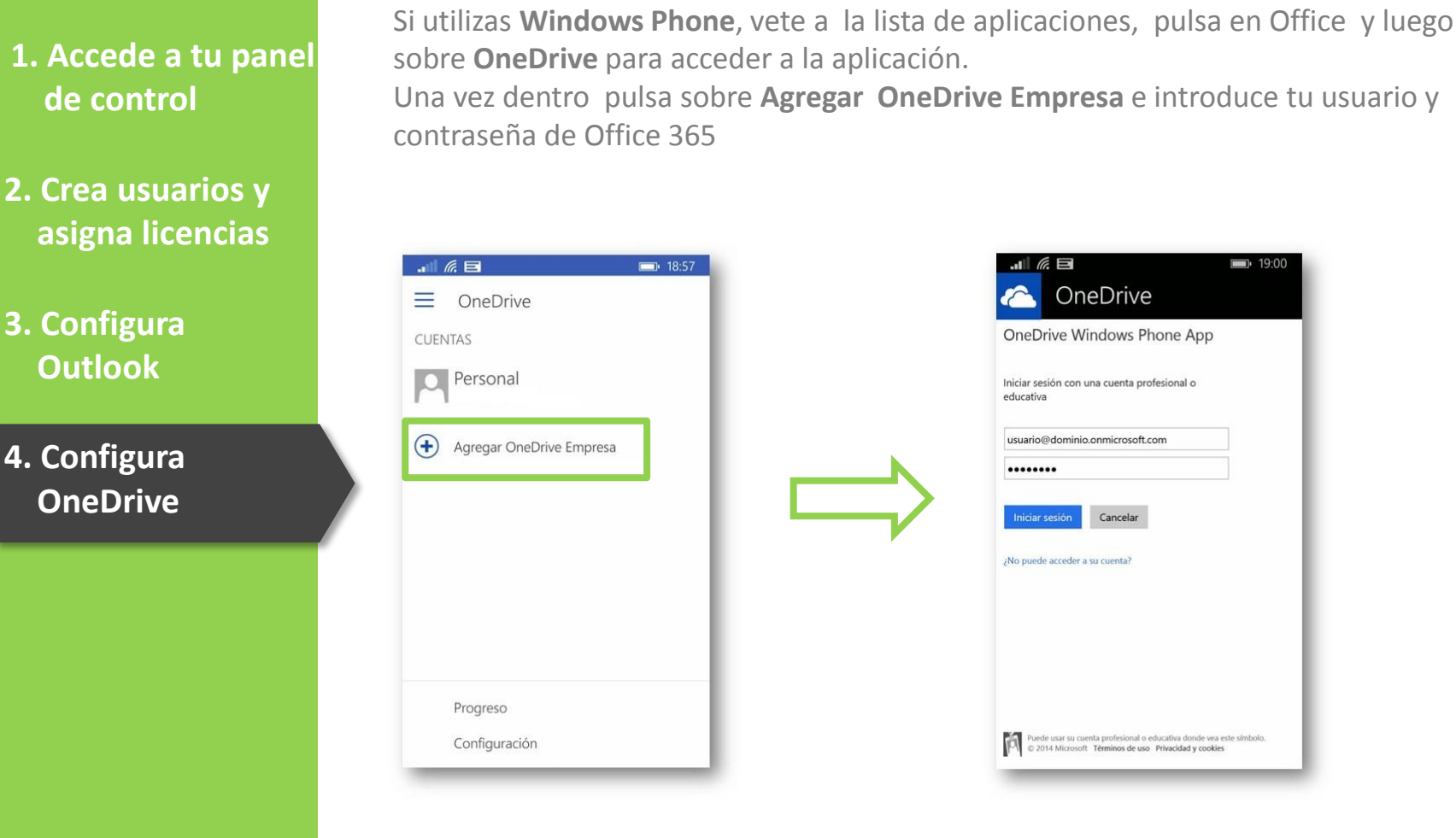

Para dispositivos **iOS** o **Android** accede a la **App Store** o **Google Play** y descarga la aplicación **OneDrive para empresas**. Una vez instalada en tu dispositivo solo tendrás que introducir tu usuario y contraseña de Office 365.

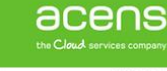

Una compañía de *Telefonica*